## Istruzioni per accedere al servizio Google Suite for Educational G Suite

- 1) Collegati al sito: https://mail.google.com
- Vai su accedi e usa le credenziali che la scuola ti ha fornito: (Se hai già account Google, vai su aggiungi account)

| Inserisci indirizzo email liceo-orazio.edu.it assegn                                                             | ato                                                                                 |
|----------------------------------------------------------------------------------------------------|-------------------------------------------------------------------------------------|
| Google<br>Accedi<br>Continua su Gmail                                                                            | Inserisci password iniziale: Orazio-2020<br>(da cambiare dopo l'accesso, vedi dopo) |
| Indirizzo email o numero di telefono<br>Non ricordi l'indirizzo email?                                           | Inserisci la password 💿                                                             |
| Non si tratta del tuo computer? Utilizza la modalità ospite<br>per accedere privatamente. Ulteriori informazioni | Password dimenticata? Avanti                                                        |
| Crea un account Avanti                                                                                           |                                                                                     |

Ora vi trovate in Gmail, che è la casella di posta che utilizzerete per comunicare con i vostri insegnanti

Qui comparirà l'iniziale del vostro nome Q Cerca nella posta M Gmail 0 ... **G** Suite  $\equiv$ □ - C : ¢ 1-2 Scrivi 📄 🖕 Il team di Gmail Suggerimenti per utilizzare la tua nuova casella di posta - Ti diamo il benvenuto nella tua oasella di P. 9 mar Posta in arrivo 📄 🖕 Il team di Gmail Scarica l'app ufficiale di Gmail - Scarica l'app ufficiale di Gmail Le migliori funzionalita di Posta di Lic. 9 mar Sneciali Posticipati Inviati Bozze P 4 👤 Maurizio 🗸 +

Per cambiare la password dovete andare sui nove puntini e selezionare Account e poi Sicurezza